# CTF show STEGA系列

# 原创

yu22x ● 于 2020-02-19 21:01:24 发布 ● 2661 ♥ 收藏 6 分类专栏: <u>CTF show STEGA系列</u>文章标签: <u>python linux 安全 密码学</u> 版权声明:本文为博主原创文章,遵循 <u>CC 4.0 BY-SA</u>版权协议,转载请附上原文出处链接和本声明。 本文链接: <u>https://blog.csdn.net/miuzzx/article/details/104397527</u> 版权

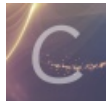

CTF show STEGA系列 专栏收录该内容

1篇文章1订阅 订阅专栏

题目地址: https://ctf.show

一般我做图片隐写类的题目有以下几个步骤:
1.如果是在压缩包中的图片,首先查看压缩包的二进制,没有异常,解压压缩包。
2.查看图片的属性,是否有附加的信息。
3.尝试打开图片,不能打开可能文件头缺少或其他原因。能打开,查看图片二进制。
4.在二进制中查看是否有其他类型的文件头。有则分离出来。
4.放入stegsolve中查看是否是LSB隐写。
5.最后实在没有办法就隐写工具挨个尝试吧

#### 0x01 stega1

这道题就不啰嗦了,使用隐写工具jphs 链接: https://pan.baidu.com/s/1Oq8Wektf-JQSmJOwSYb8BA 提取码: 4qks

题目中没有任何提示,直接尝试空密码解密,成功获取flag。

#### 0x02 stega2

一般图片的宽高被修改过,放到linux中是打不开的,对于这张图,可以直接爆破宽高,附上脚本:

|    | Ó  | 1   | 2  | 3  | 4  | 5   | 6    | 7  | 8  | 9  | A  | B  | Ċ             | D          | E  | F   | 0123456789ABCDEF |
|----|----|-----|----|----|----|-----|------|----|----|----|----|----|---------------|------------|----|-----|------------------|
| h: | 89 | 50) | 4E | 47 | 0D | 0 A | 1 A  | 0A | 00 |    |    | 0D | 49            | 48         | 44 | 52  | <b>₽NG</b> IHDR  |
| h: | 00 |     | 02 | 28 |    |     | 01   | AO |    | 02 |    |    |               | 3D         | 9A | 65  | (=š              |
| h: | DU | 00  | 00 | 20 | 00 | 49  | .7.7 | -1 | 54 | 78 | 01 | EC | BD            | 59         | 73 | 24  | ∋IDATx.ì½Ys\$    |
| h: | 49 | 92  | E7 | 87 | 23 | 70  | 03   | 09 | 20 | 8F | CA | AC | в3            | EB         | EA | AE  | I′ç‡#pʬ³ëê®      |
| h: | 9E | D9  | D9 | DE | 95 | E5  | 7E   | 55 | 3E | F3 | 7в | 2C | $\mathbf{DF}$ | <b>F</b> 8 | в8 | 4 F | žÙÙ₽∙å~U>ó{,ßø,O |

所以对于上面的脚本,不同的图片只要修改crc32的值即可。

## 0x03 stega3

解压得到一张图片,010editor查看,16进制的末尾有提示是ntfs隐写(前提必须用winrar解压),所以直接上工具(链接:https://pan.baidu.com/s/1Nw70ASUv-sgurDZnFDte4w提取码:zbw4)得到flag.txt文档,打开得flag。

#### 0x04 stega4

两张相同的图片,首先尝试放入stegsolve中,在stegsolve中有图片混合(image combiner)的功能如下图,尝试无果,采用盲 水印解密。这里附上工具(链接: https://pan.baidu.com/s/1BoWao6bJ5wvmQqqYJtF-ew 提取码: 3tba),对于python脚本,提 取图片中的盲水印: python bwm.py decode 0.png 1.png 2.png 其中0.png和1.png为得到得两张相同的图片,2.png为解密生 成的图片。得到结果如下:

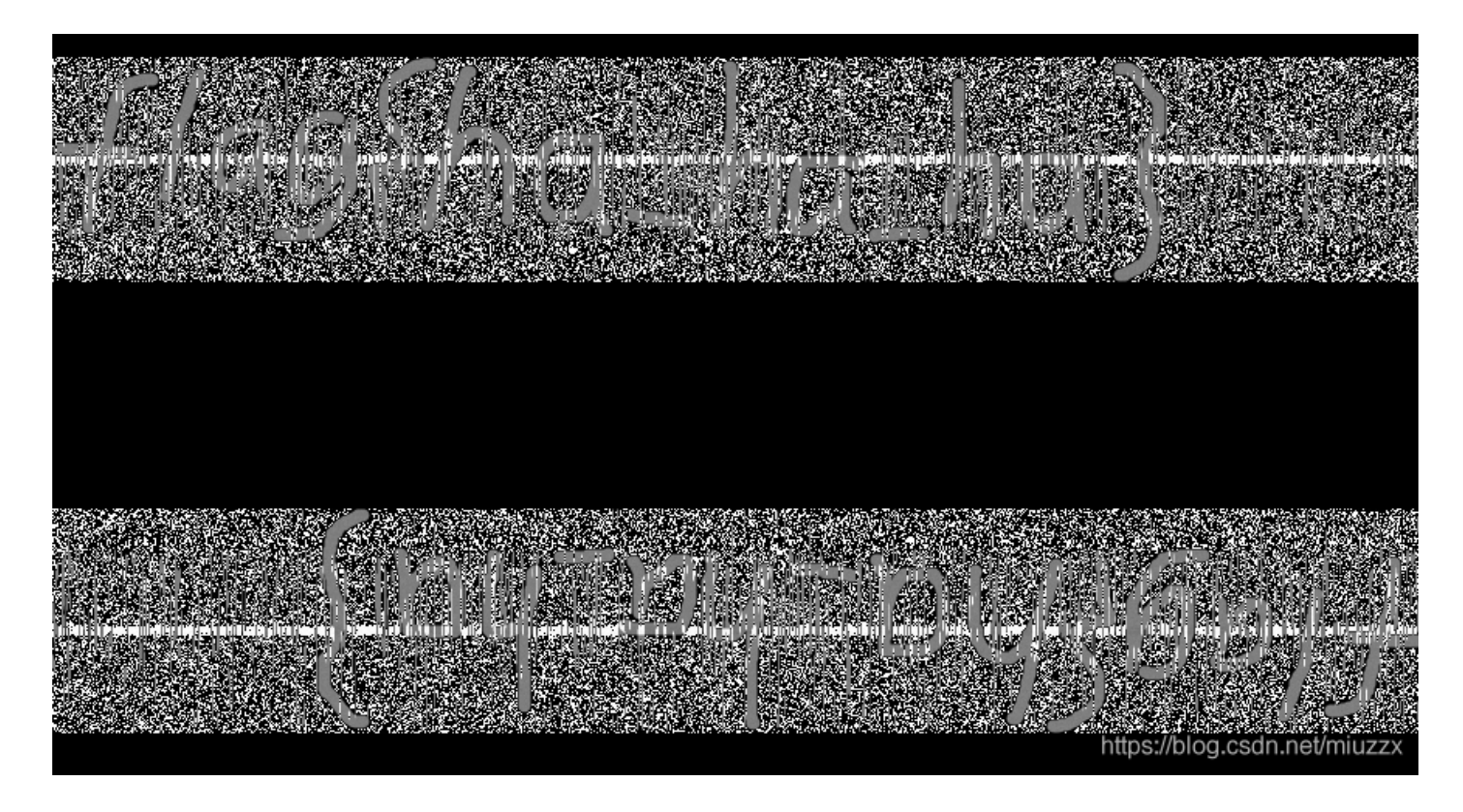

## 0x05 stega10

在图片的二进制中获取了一串疑似base64的字符串如下,尝试解码,失败,观察到字符串后面还有两个空位,果断添加上两个 等于号,成功解密base64,获得一个下载地址。

|    |    |                        | <u> </u> |    | <u> </u> |    |      |    |    |    |    | <u> </u> |    | <u></u> | <u>.</u> | 0110100100100000                        |
|----|----|------------------------|----------|----|----------|----|------|----|----|----|----|----------|----|---------|----------|-----------------------------------------|
| FF | D8 | $\mathbf{F}\mathbf{F}$ | E0       |    | 10       | 4A | 46   | 49 | 46 | 00 | 01 | 01       |    |         | 01       | ÿØÿàJFIF                                |
| 00 | 01 |                        | 00       | FF | DB       | 00 | 43   | 00 | 80 | 06 | 06 | 07       | 06 | 05      | 08       | ÿÛ.C                                    |
| 07 | 07 | 07                     | 09       | 09 | 08       | 0A | 0C   | 14 | 0D | 0C | 0B | 0в       | 0C | 19      | 12       |                                         |
| 13 | 0F | 14                     | 1D       | 1A | 1F       | 1E | 1D   | 1A | 1C | 1C | 20 | 24       | 2E | 27      | 20       | \$.'                                    |
| 22 | 2C | 23                     | 1C       | 1C | 28       | 37 | (29) | 2C | 30 | 31 | 34 | 34       | 34 | 1F      | 27       | ", # (7)),01444.'                       |
| 39 | ЗD | 38                     | 32       | 3C | 2E       | 33 | 34   | 32 | FF | DB | 00 | 43       | 01 | 09      | 09       | 9=82<.342ÿÛ                             |
| 09 | 0C | 0B                     | 0C       | 18 | 0D       | 0D | 18   | 32 | 21 | 1C | 21 | 61       | 48 | 52      | 30       | 2'.!aHR0                                |
| 63 | 48 | 4D                     | 36       | 4C | 79       | 39 | 33   | 64 | 33 | 63 | 75 | 62       | 47 | 46      | 75       | cHM6Ly93d3cubGFu                        |
| 65 | 6D | 39                     | 31       | 63 | 79       | 35 | 6A   | 62 | 32 | 30 | 76 | 61       | 54 | 6C      | 69       | em91cy5jb20vaTli                        |
| 4D | 47 | 74                     | 7A       | 5A | 41       | 00 | 00   | 32 | 32 | 32 | 32 | 32       | 32 | 32      | 32       | GtzZA. 2222222                          |
| 32 | 32 | 32                     | 32       | 32 | 32       | 32 | 32   | 32 | 32 | 32 | 32 | 32       | 32 | 32      | 32       | 222222222222222222222222222222222222222 |
| 32 | 32 | 32                     | 32       | 32 | 32       | 32 | 32   | 32 | 32 | 32 | 32 | 32       | 32 | 32      | 32       | 2222222222222222222                     |
| 32 | 32 | 32                     | 32       | 32 | 32       | 32 | 32   | 32 | FF | C0 | 00 | 11       | 08 | 01      | ۱ЩQS:/   | nordersaithenunzzy                      |
|    |    |                        |          |    |          |    |      |    |    |    |    |          |    |         |          |                                         |

下载下来以后有一个密码文件夹,一个加密的压缩包。打开密码文件夹,我们发现每一个文档都是一字节,这时我们可以根据文档的crc32爆破里面的值,运行如下脚本得到密码为447^\*5#)7

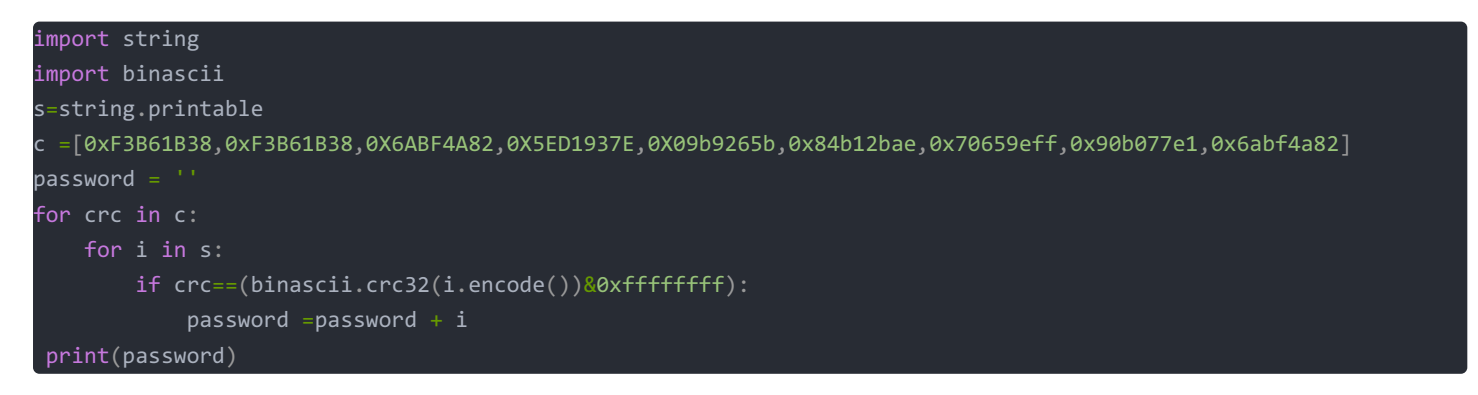

我在这里再多说一句话,万一我们碰上文件夹中有很多txt怎么办呢,不可能一个一个自己输入吧,我再附上一个比较实用的脚本:

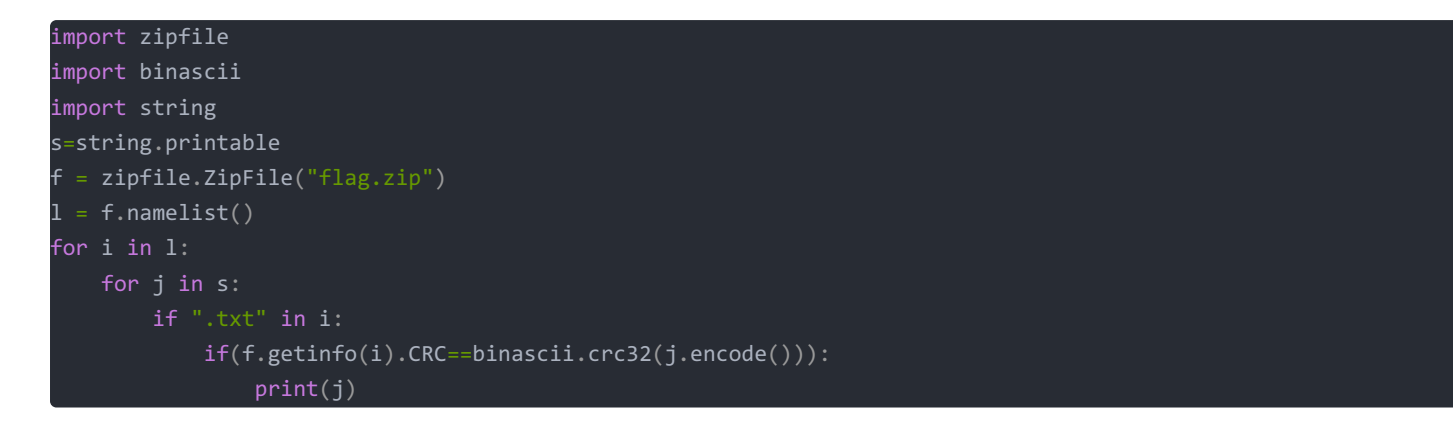

我们用得到的密码解压加密的压缩包,得到一张图片,但是无法打开,用010editor打开,发现是将图片的16进制逆序了,修复脚本如下:

```
f = open("n.png","rb")
f1 = open("m.png","wb")
s = f.read()
s= s[::-1]
f1.write(s)
f.close()
f1.close()
```

得到一张二维码, 扫码得到flag

#### 0x06 stega11

我们直接用010editor打开,发现图片中还包含一张图片(字节搜索ffd8),更有趣的是两个图片之间隐藏了一段base32,直接 解密得flag

| 04 | 44 | 40 | 44 | 44                     | 04 | 44 | 40 | 44 | 44 | 04 | 44 | 40 | 44 | 44 | 04 | .D@DD.D@DD.D@DD. |
|----|----|----|----|------------------------|----|----|----|----|----|----|----|----|----|----|----|------------------|
| 44 | 40 | 44 | 44 | 04                     | 44 | 40 | 44 | 44 | 04 | 44 | 40 | 44 | 44 | 04 | 44 | Dependen napp.p  |
| 40 | 44 | 44 | 1F | $\mathbf{F}\mathbf{F}$ | D9 | 4D | 5A | 57 | 47 | 43 | 5A | 33 | 33 | 47 | 5A | @DD.ÿÙMZWGCZ33G2 |
| 54 | 44 | 43 | 4E | 5A                     | 5A | 47 | 35 | 53 | 44 | 49 | 4D | 42 | 59 | 47 | 42 | TDCNZZG5SDIMBYGB |
| 52 | 44 | 45 | 4F | 4C                     | 43 | 47 | 59 | 32 | 47 | 49 | 59 | 4A | 56 | 48 | 41 | RDEOLCGY2GIYJVHA |
| 34 | 54 | 4F | 4E | 5A                     | 59 | 47 | 41 | 32 | 44 | 4D | 4D | 33 | 46 | 47 | 4D | 4TONZYGA2DMM3F   |
| 59 | 48 | 32 | FF | D8                     | FF | E0 | 00 | 10 | 4A | 46 | 49 | 46 | 00 | 01 | 01 | 1 2 #ØÜ>E        |
| 01 | 00 | 48 | 00 | 48                     | 00 | 00 | FF | DB | 00 | 43 | 00 | 06 | 04 | 05 | 06 | <u>н.ну</u> б.с  |